## Configurer le portail invité ISE 2.1 avec PingFederate SAML SSO

## Table des matières

Introduction Conditions préalables Exigences Composants utilisés Présentation du flux Flux attendu pour cet exemple d'utilisation Configurer Étape 1. Préparation d'ISE à l'utilisation d'un fournisseur d'identité SAML externe Étape 2. Configurer le portail Invité pour utiliser un fournisseur d'identité externe Étape 3. Configurez PingFederate pour qu'il agisse en tant que fournisseur d'identités pour ISE Guest Portal Étape 4. Importer des métadonnées IdP dans le profil du fournisseur SAML externe ISE Vérifier Dépannage Informations connexes

## Introduction

Ce document décrit comment configurer les fonctionnalités SSO (Single Sign On) de Cisco Identity Services Engine (ISE) version 2.1 pour le langage SAML (Security Assertion Markup Language) du portail invité.

## Conditions préalables

## Exigences

Cisco vous recommande de prendre connaissance des rubriques suivantes :

- Services invités Cisco Identity Services Engine.
- Connaissances de base sur SAML SSO.

## Composants utilisés

Les informations contenues dans ce document sont basées sur les versions de matériel et de logiciel suivantes :

- Cisco Identity Services Engine version 2.1
- PingFederate 8.1.3.0 server à partir de Ping Identity en tant que fournisseur d'identité SAML (IdP)

The information in this document was created from the devices in a specific lab environment. All of the devices used in this document started with a cleared (default) configuration. Si votre réseau est en ligne, assurez-vous de bien comprendre l'incidence possible des commandes.

## Présentation du flux

SAML est une norme XML permettant d'échanger des données d'authentification et d'autorisation entre des domaines de sécurité.

La spécification SAML définit trois rôles : le principal (utilisateur invité), le fournisseur d'identités [IdP] (serveur IPing Federate) et le fournisseur de services [SP] (ISE).

Dans un flux SAML SSO typique, le SP demande et obtient une affirmation d'identité du fournisseur d'identité. En fonction de ce résultat, ISE peut prendre des décisions de stratégie, car le fournisseur d'identité peut inclure des attributs configurables qu'ISE peut utiliser (par exemple, le groupe et l'adresse e-mail associés à l'objet AD).

## Flux attendu pour cet exemple d'utilisation

1. Le contrôleur LAN sans fil (WLC) ou le commutateur d'accès est configuré pour un flux d'authentification Web centrale (CWA) typique.

**Conseil** : retrouvez les exemples de configuration des flux CWA dans la section Informations connexes au bas de l'article.

2. Le client se connecte et la session est authentifiée par rapport à ISE. Le périphérique d'accès réseau (NAD) applique les paires de valeurs d'attributs de redirection (AVP) renvoyées par ISE (url-redirect-acl et url-redirect).

3. Le client ouvre le navigateur, génère du trafic HTTP ou HTTPS et est redirigé vers le portail invité d'ISE.

4. Une fois sur le portail, le client pourra entrer les informations d'identification d'invité précédemment attribuées (**Créé par le sponsor**) et configurer lui-même un nouveau compte d'invité ou utiliser ses informations d'identification Active Directory pour se connecter (**Connexion de l'employé**), ce qui fournira des fonctionnalités d'authentification unique via SAML.

5. Une fois que l'utilisateur a sélectionné l'option « Employee Login », l'ISE vérifie si une assertion active est associée à la session de navigateur de ce client par rapport au fournisseur d'identité. S'il n'y a aucune session active, le fournisseur d'identités appliquera la connexion de l'utilisateur. À cette étape, l'utilisateur est invité à entrer directement les informations d'identification Active Directory dans le portail IdP.

6. Le fournisseur d'identité authentifie l'utilisateur via LDAP et crée une nouvelle assertion qui reste active pendant une durée configurable.

**Remarque** : Ping Federate applique par défaut un **délai d'expiration** de **session** de 60 minutes (ce qui signifie que s'il n'y a pas de demandes de connexion SSO d'ISE dans les 60 minutes après l'authentification initiale, la session est supprimée) et un **délai d'expiration maximal de session** de 480 minutes (même si le fournisseur d'identité a reçu des demandes

Tant que la session d'assertion est toujours active, l'employé est soumis à l'authentification unique lorsqu'il utilise le portail invité. Une fois la session expirée , une nouvelle authentification d'utilisateur sera appliquée par le fournisseur d'identité.

## Configurer

Cette section décrit les étapes de configuration permettant d'intégrer ISE à Ping Federate et explique comment activer l'authentification unique du navigateur pour le portail invité.

**Remarque** : bien que diverses options et possibilités existent lorsque vous authentifiez des utilisateurs invités, toutes les combinaisons ne sont pas décrites dans ce document. Cependant, cet exemple vous fournit les informations nécessaires pour comprendre comment modifier l'exemple en fonction de la configuration précise que vous souhaitez obtenir.

## Étape 1. Préparation d'ISE à l'utilisation d'un fournisseur d'identité SAML externe

- 1. Sur Cisco ISE, choisissez Administration > Identity Management > External Identity Sources > SAML Id Providers.
- 2. Cliquez sur Add.
- 3. Sous l'onglet Général, entrez un nom de fournisseur d'ID. Cliquez sur Save. Le reste de la configuration dans cette section dépend des métadonnées qui doivent être importées à partir du fournisseur d'identité dans les étapes ultérieures.

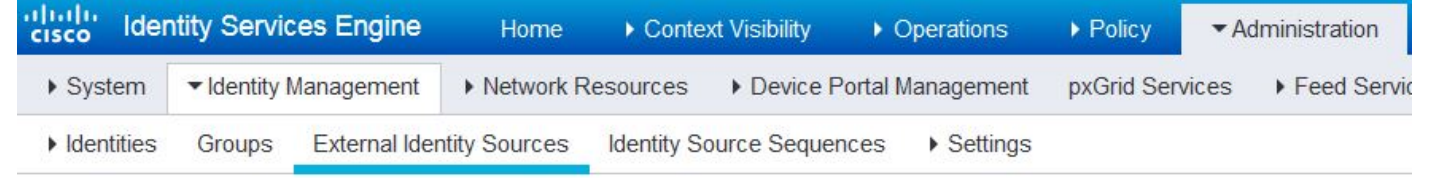

| External Identity Sources          | Identity Provider List > Pingl | Federate                              |
|------------------------------------|--------------------------------|---------------------------------------|
|                                    | SAML Identity Provi            | ider                                  |
| Certificate Authentication Profile | General Identity Pr            | rovider Config Service Provider Inf   |
| Active Directory                   | General                        | Tovider cornig. Service Provider Inte |
| EDAP LDAP                          |                                |                                       |
| ODBC                               | * Id Provider Name             | PingFederate                          |
| a RADIUS Token                     | Description                    | SAML SSO IdP                          |
| E RSA SecuriD                      |                                |                                       |
| SAML Id Drovidors                  |                                |                                       |

## Étape 2. Configurer le portail Invité pour utiliser un fournisseur d'identité externe

- 1. Choisissez Work Centers > Guest Access > Configure > Guest Portals.
- 2. Créez un nouveau portail et sélectionnez Self-Registered Guest Portal.

**Remarque** : il ne s'agira pas du portail principal que l'utilisateur utilisera, mais d'un sousportail qui interagira avec le fournisseur d'identité afin de vérifier l'état de la session. Ce portail s'appelle SSOSubPortal.

3. Développez **Paramètres du portail** et choisissez **PingFederate** pour **Méthode d'authentification**.

4. Dans **Séquence source d'identité,** choisissez le fournisseur d'ID SAML externe précédemment défini (PingFederate).

## **Portals Settings and Customization**

| Portal Name: * | Description:                                |                 |
|----------------|---------------------------------------------|-----------------|
| SSOSubPortal   | SubPortal that will connect to the SAML IdP | Portal test URL |
|                |                                             |                 |
| Authentication | PingFederate 💌 👔                            |                 |
| method: *      | Configure authentication methods at:        |                 |

5. Développez les sections Acceptable Use Policy(AUP) et Post-Login Banner Page Settings et désactivez les deux.

## Le flux du portail est :

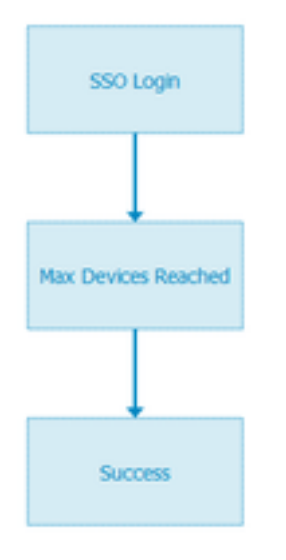

- 6. Enregistrez les modifications.
- 7. Retournez à Guest Portals et créez-en un nouveau avec l'option Self-Registered Guest Portal.

**Remarque** : il s'agit du portail principal visible par le client. Le portail principal utilisera le sous-portail SOS comme interface entre ISE et le fournisseur d'identité. Ce portail s'appelle PrimaryPortal.

| Portal Name: * | Description:                                  |  |
|----------------|-----------------------------------------------|--|
| PrimaryPortal  | Portal visible to the client during CWA flow. |  |

8. Développez Login Page Settings et choisissez le SSOSubPortal précédemment créé sous « Allow the following identity-provider guest portal to be used for login ».

Ŧ

Allow the following identity-provider guest portal to be used for login (

SSOSubPortal

9. Développez les paramètres des pages AUP et Bannière après connexion de la stratégie d'utilisation acceptable et désactivez-les.

À ce stade, le flux du portail doit ressembler à ceci :

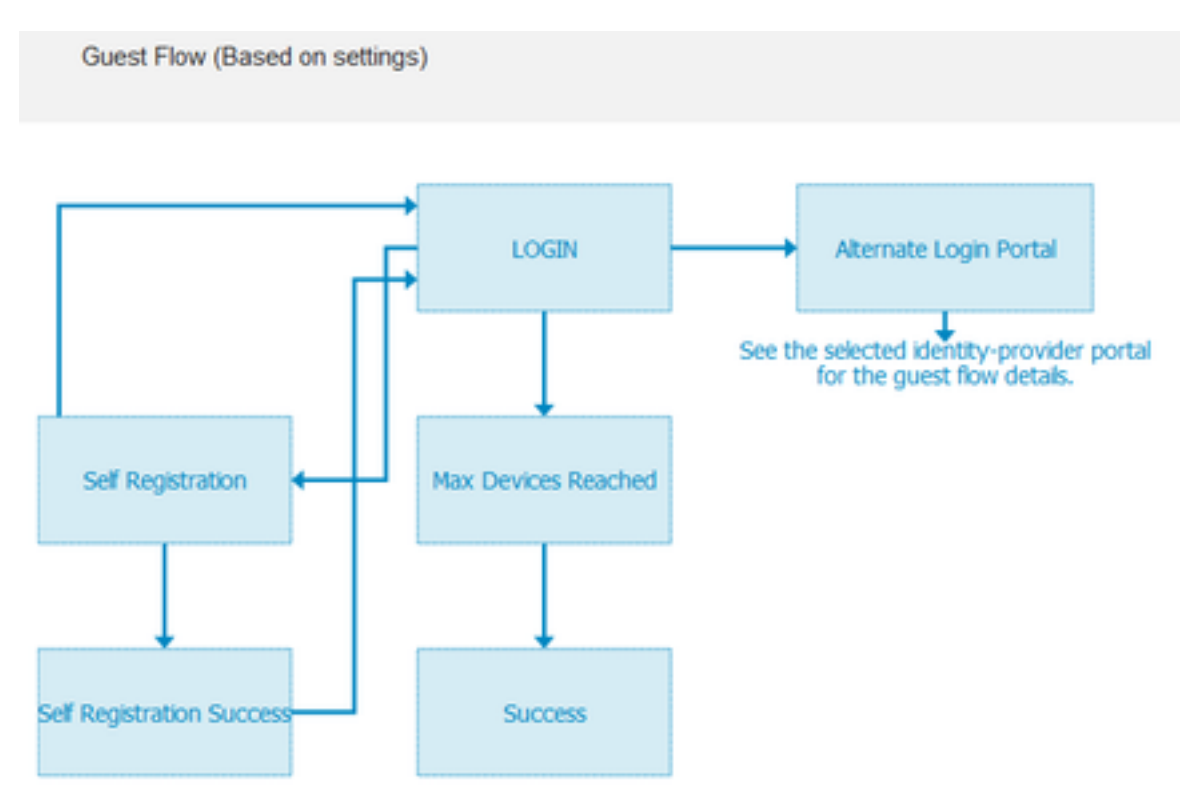

10. Choisissez **Portal Customization > Pages > Login**. Vous devez maintenant avoir la possibilité de personnaliser les **Options de connexion alternatives** (Icône, texte, etc.).

| Alternative<br>login:                  | You can also login with  | (static text) |
|----------------------------------------|--------------------------|---------------|
| Alternative<br>login access<br>portal: |                          |               |
|                                        | Use this text:           |               |
|                                        | Alternative Login Portal | as link       |
|                                        | as icon tooltip          |               |
|                                        | lcon 🦄 🔤 🕬               | 0 8           |

**Remarque** : notez que sur le côté droit, sous l'aperçu du portail, l'option de connexion supplémentaire est visible.

# You can also login with

11. Cliquez sur **Enregistrer**.

Les deux portails apparaissent désormais sous la liste Guest Portal List.

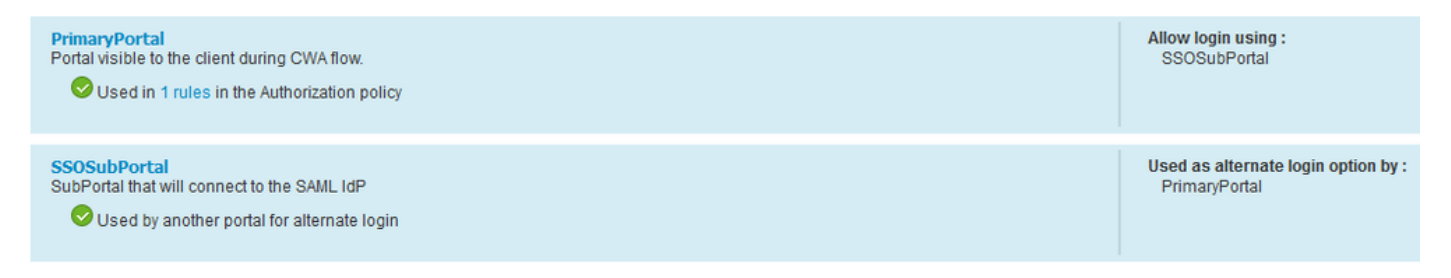

# Étape 3. Configurez PingFederate pour qu'il agisse en tant que fournisseur d'identités pour ISE Guest Portal

- 1. Dans ISE, choisissez Administration > Identity Management > External identity Sources > SAML Id Providers > PingFederate et cliquez sur Service Provider Info.
- 2. Sous Export Service Provider Info, cliquez sur Export.

SAML Identity Provider

| General  | Identity Provider Config.    | Service Provider Info. |
|----------|------------------------------|------------------------|
| Service  | Provider Information         |                        |
| Load     | d balancer                   | ۵.                     |
| Export S | ervice Provider Info. Export | Ð                      |

**3.** Enregistrez et extrayez le fichier zip généré. Le fichier XML contenu ici est utilisé pour créer le profil dans PingFederate dans les étapes ultérieures.

SSOSubPortal.xml

**Remarque** : à partir de ce point, ce document couvre la configuration PingFederate. Cette configuration est identique pour plusieurs solutions telles que le portail des sponsors, MyDevices et les portails BYOD. (Ces solutions ne sont pas couvertes dans cet article).

4. Ouvrez le portail d'administration de PingFederate (généralement <u>https://ip:9999/pingfederate/app</u>).

5. Sous l'onglet IdP Configuration > section SP Connections, choisissez Create New.

## IdP Configuration

## APPLICATION INTEGRATION

| Adapters              |            |            |        |
|-----------------------|------------|------------|--------|
| Default URL           | Manage All | Create New | Import |
| Application Endpoints |            | L          | L      |

PROTOCOL

SAML 2.0

AUTHENTICATION POLICIES

BROWSER SSO PROFILES

## 6. Sous Type de connexion, cliquez sur Suivant.

# SP Connection Connection Type Connection Options Impo Select the type of connection needed for this SP: Browser users/groups to an SP) or all.

CONNECTION TEMPLATE No Template

## 7. Sous Options de connexion, cliquez sur Suivant.

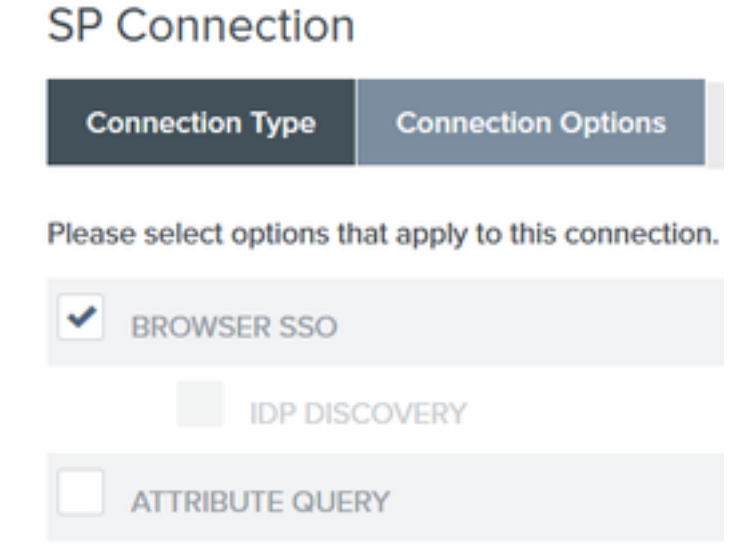

8. Sous **Importer des métadonnées**, cliquez sur la case d'option **Fichier**, cliquez sur **Choisir un fichier** et choisissez le fichier XML précédemment exporté à partir d'ISE.

## SP CONNECTIONS

## SP Connection

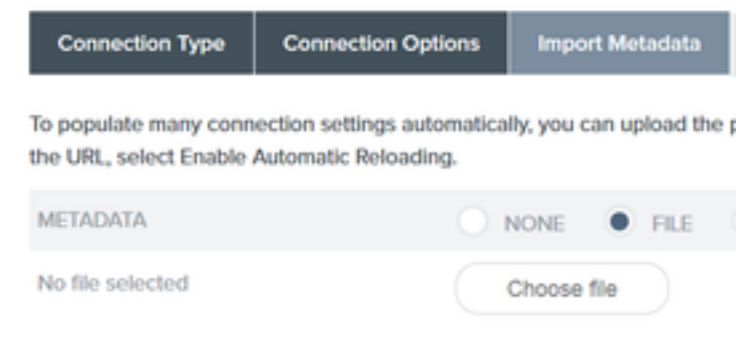

## 9. Sous Résumé des métadonnées, cliquez sur Suivant.

10.Sur la page Informations générales, sous Nom de la connexion, entrez un nom (par exemple ISEGuestWebAuth) et cliquez sur **Suivant**.

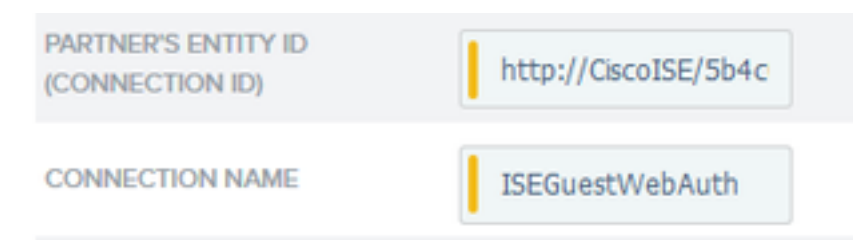

11. Sous **Browser SSO**, cliquez sur **Configure Browser SSO** et sous **SAML Profiles** vérifiez les options et cliquez sur **Next**.

## SP Connection | Browser SSO

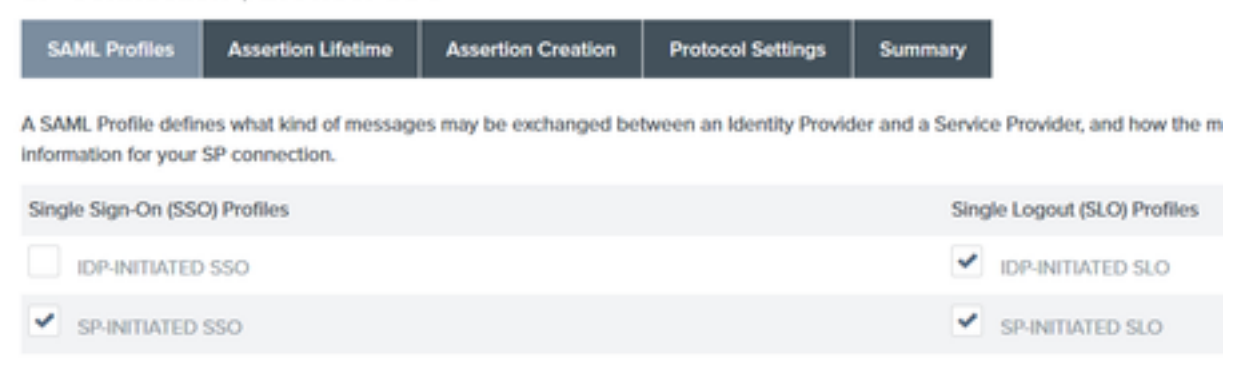

- 12. Dans Durée de vie des assertions, cliquez sur Suivant.
- 13. Dans Création d'assertions, cliquez sur Configurer la création d'assertions.
- 14. Sous Identity Mapping, choisissez Standard et cliquez sur Next.

## SP Connection | Browser SSO | Assertion Creation

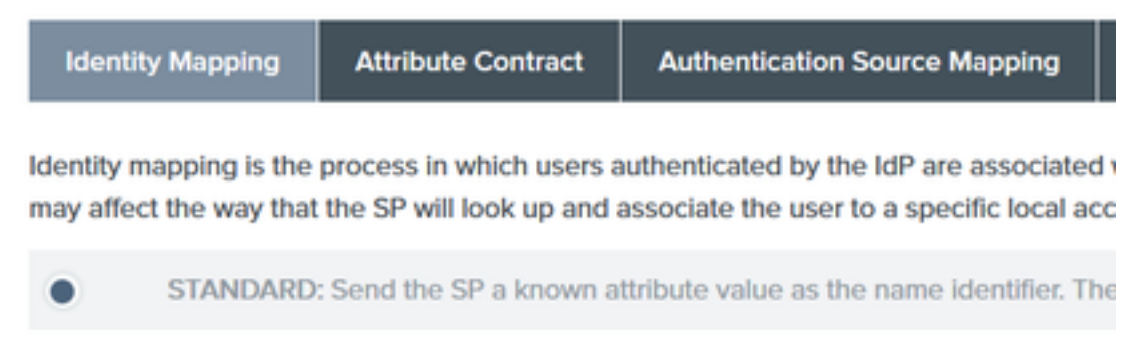

15. Dans Contrat d'attribut > **Prolonger le contrat**, saisissez le **message** d'attributs et le **membreDe**, puis cliquez sur **Ajouter**. Cliquez sur **Next (Suivant)**.

| SP Connection              | Browser SSO                | Assertion Creation                         |          |   |
|----------------------------|----------------------------|--------------------------------------------|----------|---|
| Identity Mapping           | Attribute Contract         | Authentication Source Mapping              | Summary  |   |
| An Attribute Contract is a | a set of user attributes t | hat this server will send in the assertion | n.       |   |
| Attribute Contract         | Subject N                  | ame Format                                 |          |   |
| SAML_SUBJECT               | urropasis                  | names:tc:SAML:11:nameid-format:unsp        | secified | v |
| Extend the Contract        | Attribute I                | Name Format                                |          |   |
| mail                       | umoasisma                  | mestc:SAML:2.0:attmame-format:basic        | c        |   |
| memberOf                   | umoasisma                  | mestc:SAML:2.0:attmame-format:basic        | ic       |   |

La configuration de cette option permet au fournisseur d'identité de passer les attributs **MemberOf** et **Email** fournis par Active Directory à ISE, qu'ISE peut utiliser ultérieurement comme condition lors de la décision de stratégie.

16.Sous Authentication Source Mapping, cliquez sur Map New Adapter Instance.

17.Dans Instance d'adaptateur, sélectionnez Adaptateur de formulaire HTML. Cliquez sur Next (suivant).

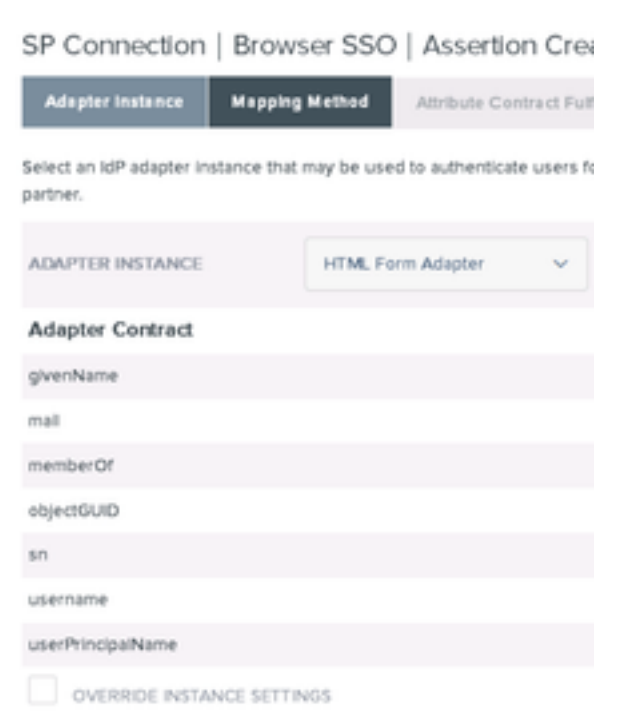

18. Sous **Méthodes de mappage**, sélectionnez la deuxième option vers le bas et cliquez sur **Suivant.** 

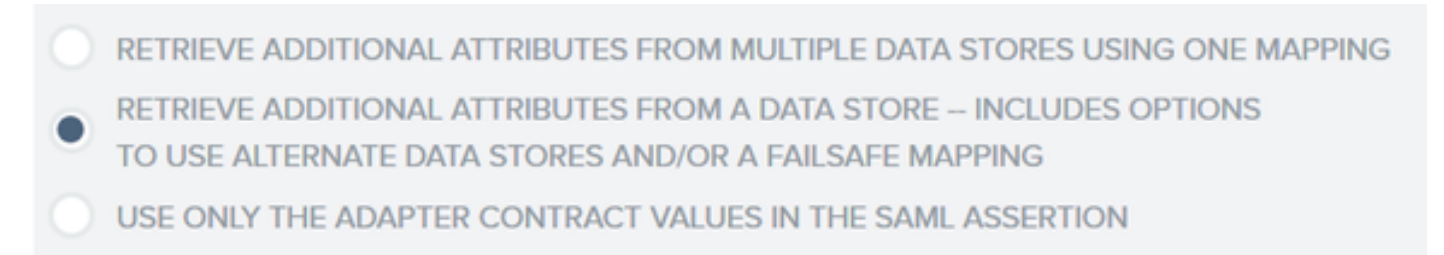

19. Dans **Sources d'attribut et recherche utilisateur,** cliquez sur la case **Ajouter une source d'attribut.** 

20. Sous **Banque de données**, entrez une description, choisissez instance de connexion LDAP dans **Banque de données active** et définissez le type de service d'annuaire. Si aucune banque de **données** n'est configurée, cliquez sur **Manage Data Stores** pour ajouter la nouvelle instance.

SP Connection | Browser SSO | Assertion Creation | IdP Adapter Mapping

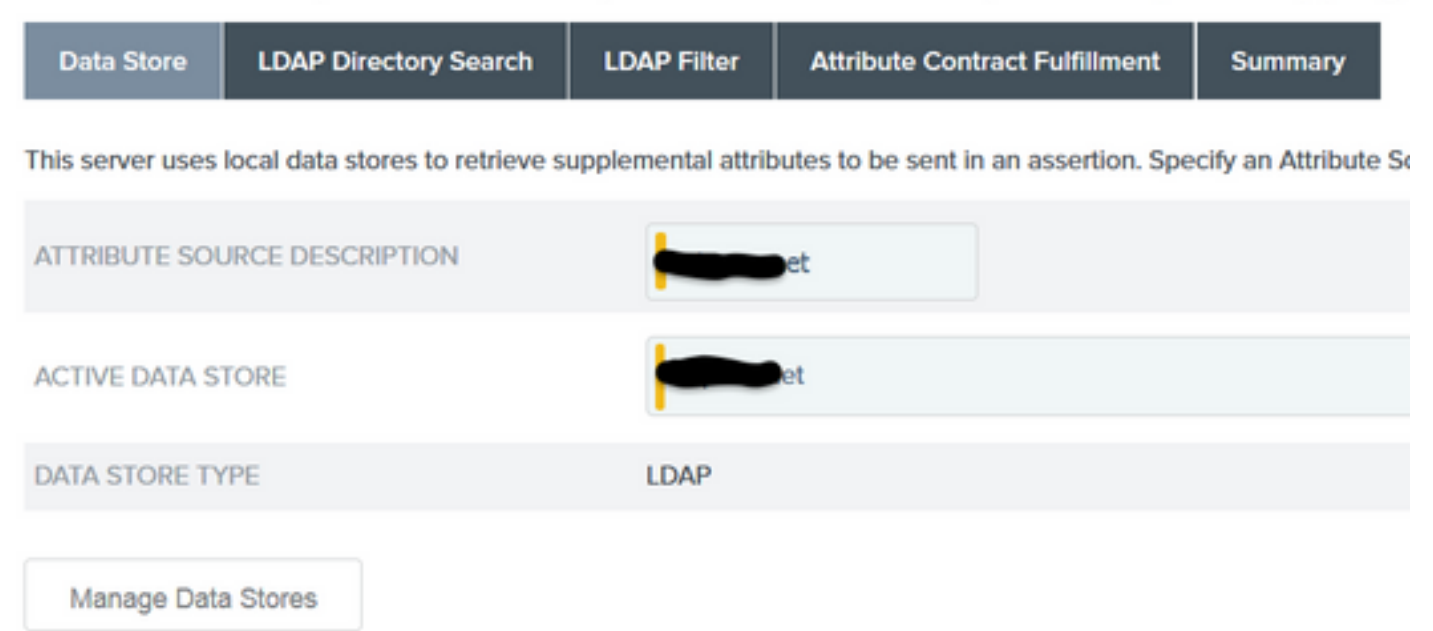

21. Sous LDAP Directory Search, définissez le DN de base pour la recherche d'utilisateur LDAP dans le domaine et cliquez sur Next.

SP Connection | Browser SSO | Assertion Creation | IdP Adapter Mapping

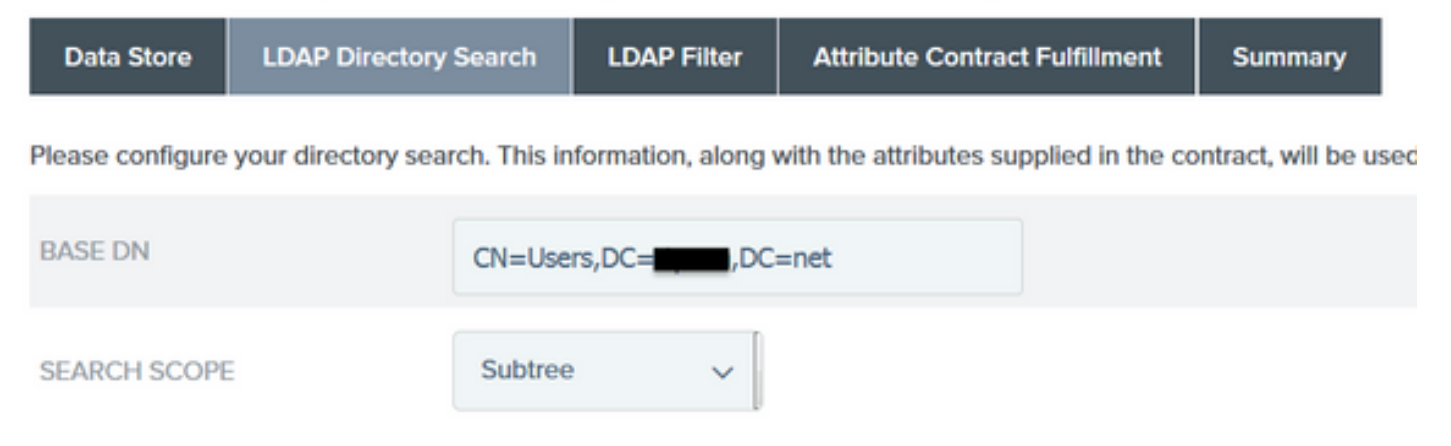

**Remarque** : ceci est important car il définit le DN de base lors de la recherche d'utilisateur LDAP. Un DN de base incorrectement défini entraînera la présence d'un objet introuvable dans le schéma LDAP.

22.Sous LDAP Filter, ajoutez la chaîne sAMAccountName=\${username} et cliquez sur Next.

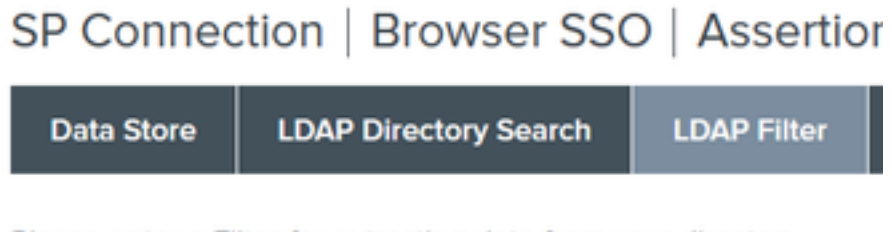

Please enter a Filter for extracting data from your directory.

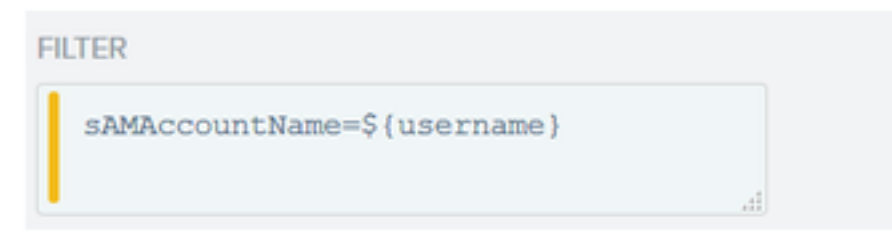

23. Sous Attribut Exécution du contrat, choisissez les options données et cliquez sur Suivant.

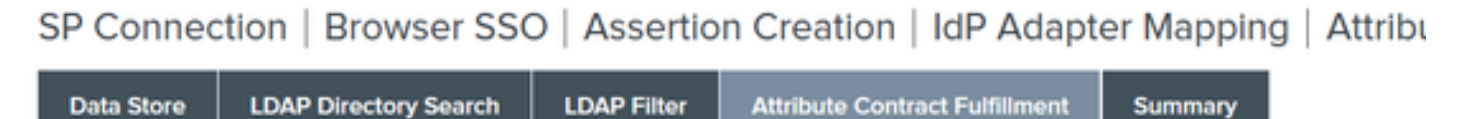

Fulfill your Attribute Contract with values from the authentication adapter, dynamic text values, or from a data store lookup.

| Attribute Contract | Source  |   | Value    |   |
|--------------------|---------|---|----------|---|
| SAML_SUBJECT       | Adapter | ~ | username | ~ |
| mail               | Adapter | ~ | mail     | ~ |
| memberOf           | Adapter | ~ | memberOf | ~ |

- 24. Vérifiez la configuration dans la section Résumé et cliquez sur Terminé.
- 25. Revenez à la page Sources d'attributs et recherche d'utilisateur et cliquez sur Suivant.
- 26. Sous Failsafe Attribute Source, cliquez sur Next.
- 27. Sous Attribut Exécution du contrat, choisissez ces options et cliquez sur Suivant.

| Attribute Contract | Source  |   | Value            |   |
|--------------------|---------|---|------------------|---|
| SAML_SUBJECT       | Adapter | ~ | username         | - |
| mail               | Text    | ~ | no email address |   |
| memberOf           | Text    | ~ | no group found   |   |

- 28. Vérifiez la configuration dans la section Summary et cliquez sur Done.
- 29. Retour sur Authentication Source Mapping et cliquez sur Next.
- 30. Une fois la configuration vérifiée dans la page Résumé, cliquez sur Terminé.
- 31. Retour sur Création d'assertion cliquez sur Suivant.

32. Sous **Protocol Settings**, cliquez sur **Configure Protocol Settings**. À ce stade, deux entrées doivent déjà être renseignées. Cliquez sur Next (Suivant).

| SP Connection   Browser SSO   Protocol Settings |                                    |                         |                         |                   |                                                                         |
|-------------------------------------------------|------------------------------------|-------------------------|-------------------------|-------------------|-------------------------------------------------------------------------|
| Assertion Consumer Service U                    | RL Allowable SAML Bindings         | Signature Policy        | Encryption Policy       | Summary           |                                                                         |
| As the IdP, you send SAML asserti               | ons to the SP's Assertion Consumer | Service. The SP may req | uest that the SAML asso | artion be sent to | one of several URLs, via different bindings. Please provide the possibl |
| Default                                         | Index                              | Binding                 |                         |                   | Endpoint URL                                                            |
| default                                         | 0                                  | POST                    |                         |                   | https://14.36.157.210.8443/portal/SSOLoginResponse.action               |
|                                                 | 1                                  | POST                    |                         |                   | https://torise21a.rtpaaa.net/8443/portal/SSOLoginResponse.action        |

33. Sous URL du service SLO, cliquez sur Suivant.

34. Sur les liaisons SAML autorisées, décochez les options ARTIFACT et SOAP et cliquez sur **Suivant.** 

When the SP sends messages, what SAML bindings do you want to allow?

|   | ARTIFACT |
|---|----------|
| ~ | POST     |
| ~ | REDIRECT |
|   | SOAP     |

35. Sous Signature Policy, cliquez sur Next.

- 36. Sous Encryption Policy, cliquez sur Next.
- 37. Vérifiez la configuration dans la page Résumé et cliquez sur Terminé.

38. Dans Browser SSO > Protocol settings, cliquez sur **Next**, validez la configuration, puis cliquez sur **Done**.

39. L'onglet SSO du navigateur apparaît. Cliquez sur **Next** (Suivant).

## SP Connection

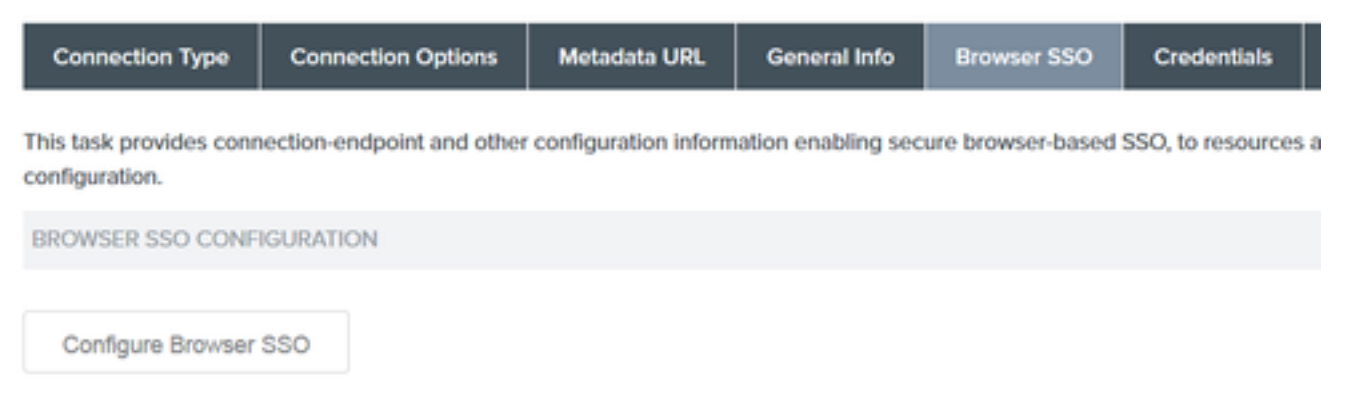

40. Sous **Credentials**, cliquez sur **Configure Credentials** et choisissez le certificat de signature à utiliser pendant la communication IdP à ISE et cochez l'option **Include the certificate in the signature**. Cliquez ensuite sur **Next**.

## SP Connection | Credentials

| Digital Signature Settings       | Signature Verification Settings    | Summary                                           |
|----------------------------------|------------------------------------|---------------------------------------------------|
| You may need to digitally sign S | AML messages or security tokens to | protect against tampering. Please select a key/o  |
| SIGNING CERTIFICATE              | 01:55:31:36:ED:D8 (cn=             | 47.1) ~                                           |
|                                  | INCLUDE THE CERTIFICATE            | E IN THE SIGNATURE <keyinfo> ELEMENT.</keyinfo>   |
|                                  | INCLUDE THE RAW KE                 | Y IN THE SIGNATURE <keyvalue> ELEMENT.</keyvalue> |
| SIGNING ALGORITHM                | RSA SHA256 V                       |                                                   |

**Remarque** : si aucun certificat n'est configuré, cliquez sur **Manage Certificates (Gérer les certificats)** et suivez les invites afin de générer un **certificat auto-signé** à utiliser pour signer les communications IdP vers ISE.

- 41. Validez la configuration sous la page de résumé et cliquez sur Done.
- 42. Dans l'onglet Informations d'identification, cliquez sur Suivant.

43. Sous Activation & Summary, choisissez Connection Status ACTIVE, validez le reste de la configuration, puis cliquez sur Done.

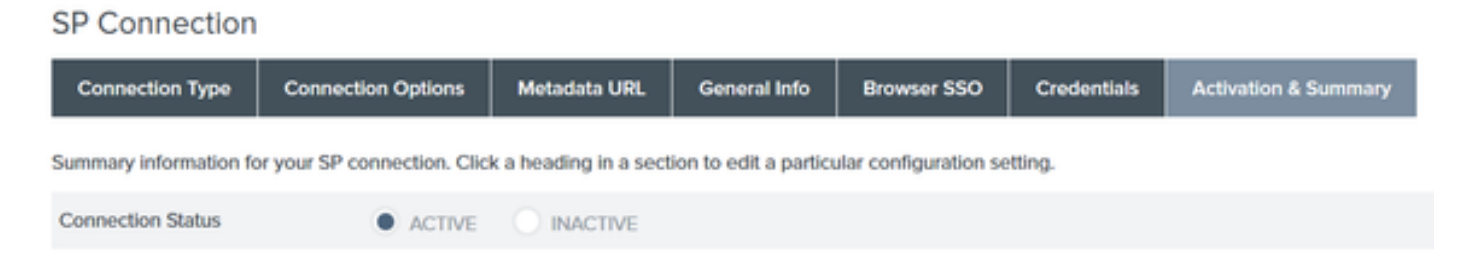

# Étape 4. Importer des métadonnées IdP dans le profil du fournisseur SAML externe ISE

- Sous la console de gestion PingFederate, choisissez Server Configuration > Administrative Functions > Metadata Export. Si le serveur a été configuré pour plusieurs rôles (IdP et SP), choisissez l'option Je suis le fournisseur d'identité (IdP). Cliquez sur Next (Suivant).
- 2. Sous Metadata mode, sélectionnez « Select Information to Include In Metadata Manually ». Cliquez sur Next (Suivant).

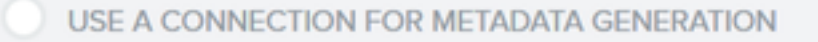

SELECT INFORMATION TO INCLUDE IN METADATA MANUALLY

USE THE SECONDARY PORT FOR SOAP CHANNEL

- 3. Sous Protocole, cliquez sur Suivant.
- 4. Dans Contrat d'attribut, cliquez sur Suivant.

5. Sous **Signing Key**, sélectionnez le certificat précédemment configuré sur le profil de connexion. Cliquez sur **Next** (Suivant).

## Export Metadata

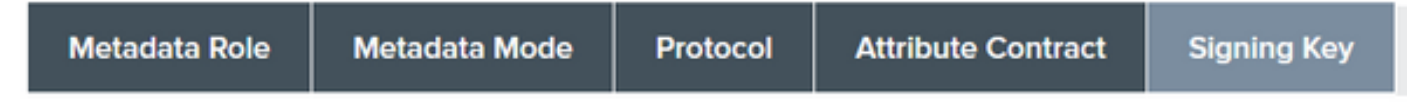

The metadata may contain a public key that this system uses for digital signatures. If you wish to inclu

6. Sous **Signature des métadonnées**, sélectionnez le certificat de signature et cochez la case **Inclure la clé publique de ce certificat dans l'élément d'informations de clé.** Cliquez sur **Next** (Suivant).

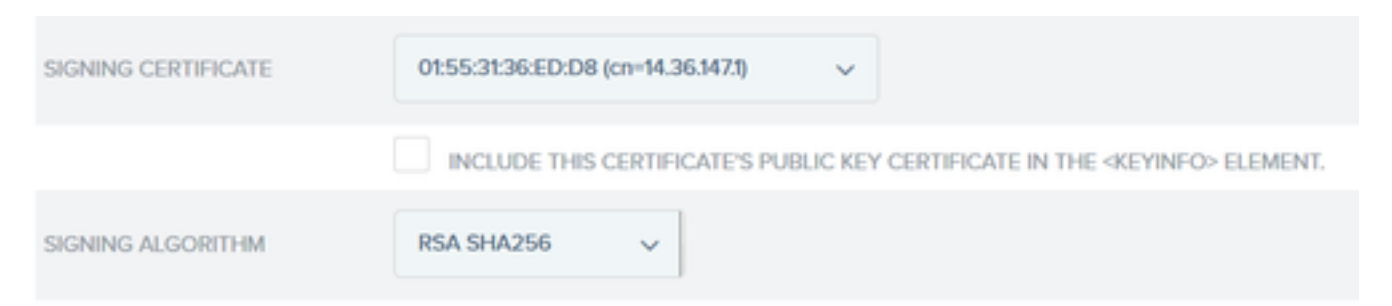

7. Sous Certificat de chiffrement XML, cliquez sur Suivant.

Remarque : l'option permettant d'appliquer le cryptage est laissée à l'administrateur réseau.

8. Sous la section **Résumé**, cliquez sur **Exporter**. Enregistrez le fichier de métadonnées généré, puis cliquez sur **Terminé**.

| Export Metadata                                                                                                    |                                             |
|----------------------------------------------------------------------------------------------------|---------------------------------------------|
| Metadata Role Metadata Mode Protocol Attribute Contract Signing Key Metadata Signing XML Encryption Certificate Ex | port & Summary                              |
| Click the Export button to export this metadata to the file system.                                                |                                             |
| Export Metadata                                                                                                    |                                             |
| Metadata Role                                                                                                    |                                             |
| Metadata role                                                                                                    | Identity Provider                           |
| Metadata Mode                                                                                                    |                                             |
| Metadata mode                                                                                                    | Select information manually                 |
| Use the secondary port for SOAP channel                                                                            | falso                                       |
| Protocol                                                                                                    |                                             |
| Protocol                                                                                                    | SAMI, 2.0                                   |
| Attribute Contract                                                                                                 |                                             |
| Atribute                                                                                                    | None defined                                |
| Signing Key                                                                                                    |                                             |
| Signing Kay                                                                                                    | CN/H/36/M71, OU/TAC, O/Cisco, L/RTP, C/US   |
| Metadata Signing                                                                                                   |                                             |
| Signing Certificate                                                                                                | CN=14.36.M73, OU=TAC, O=Clisco, L=RTP, C=US |
| Include Certificate in KeyInfo                                                                                     | falso                                       |
| Include Raw Key in KeyValue                                                                                        | falso                                       |
| Selected Signing Algorithm                                                                                         | RSA SHA256                                  |
| XML Encryption Certificate                                                                                         |                                             |
| Encryption Keys/Certs                                                                                              | NONE                                        |
| Export                                                                                                    | Cancel Previous Done                        |

9. Sous ISE, choisissez Administration > Identity Management > External Identity Sources > SAML Id Providers > PingFederate.

10. Cliquez sur **Identity Provider Config > Browse** et continuez à importer les métadonnées enregistrées à partir de l'opération d'exportation de métadonnées PingFederate.

## SAML Identity Provider

| Genera        | al [                  |              | identi                  | ity P        | Provi        | ider        | Con             | fig.    |      | S   | ervi | ce F | ro  | vide | er I |
|---------------|-----------------------|--------------|-------------------------|--------------|--------------|-------------|-----------------|---------|------|-----|------|------|-----|------|------|
| Iden<br>Impor | t <b>ity</b><br>t Ide | Pro<br>entit | o <b>vid</b> e<br>y Pro | er C<br>ovid | onfi<br>er C | igu<br>ionf | ratio<br>ig Fil | on<br>e | Bro  | ows | se   |      | (   | Ð    |      |
|               |                       |              |                         |              | Pro          | vide        | er Id           | Ρ       | ingF | ed  | erat | te   |     |      |      |
|               |                       | :            | Singl                   | e Si         | gn (         | On (        | JRL             | ht      | tps  | /   | 1.00 | .14  | 7.1 | 1:90 | 31   |
| Ş             | Singl                 | le S         | ign C                   | )ut l        | URL          | (Po         | ost)            | ht      | tps  |     |      | .14  | 7.1 | 1:90 | 31   |
| Signi         | ng (                  | Cer          | tifica                  | ates         | 5            |             |                 |         |      |     |      |      |     |      |      |
| Su            | bjec                  | t            |                         |              |              |             |                 |         |      |     |      |      |     | •    |      |
| CN            | =                     |              | 147.                    | 1, C         | )U=          |             | , O=            | Cis     | co,  | L=I | RTF  | , C= | =U  | s    | 1    |

11. Sélectionnez l'onglet **Groupes**, sous **Attribut d'appartenance au groupe**, ajoutez **memberOf**, puis cliquez sur **Ajouter** 

Sous **Name in Assertion**, ajoutez le nom unique que le **fournisseur d'identités** doit renvoyer lorsque l'attribut **memberOf** est récupéré à partir de l'authentification LADP. Dans ce cas, le groupe configuré est lié au groupe sponsor de TOR et le DN de ce groupe est le suivant :

## SAML Identity Provider

| General | Identity Provider Con | fig. Service Provider Info. | Groups | Attributes | Advanced Settings               |     |
|---------|-----------------------|-----------------------------|--------|------------|---------------------------------|-----|
| Groups  |                       |                             |        |            |                                 |     |
| Group M | embership Attribute   | memberOf                    |        |            |                                 | ] @ |
| -Add    | / Edit XDelete        |                             |        |            |                                 |     |
| Nar     | me in Assertion       |                             |        |            | <ul> <li>Name in ISE</li> </ul> |     |
| CN CN   | I=TOR,DC=             | net                         |        |            | TOR<br>Save I Cancel            |     |

Une fois que vous avez ajouté le DN et la description « Nom dans ISE », cliquez sur OK.

12. Sélectionnez l'onglet Attributs et cliquez sur Ajouter.

Àcette étape, ajoutez l'attribut « mail » qui est contenu dans le jeton SAML transmis par le fournisseur d'identité qui, en fonction de la requête ping sur LDAP, doit contenir l'attribut email pour cet objet.

|                    |           | - |
|--------------------|-----------|---|
| Add Attribute      |           | х |
| *Name in Assertion | mail      |   |
| Туре               | STRING    |   |
| Default value      |           |   |
| "Name in ISE       | mail      | ٢ |
|                    | OK Cancel |   |

**Remarque** : les étapes 11 et 12 garantissent qu'ISE reçoit les attributs Email et MemberOf de l'objet AD via l'action de connexion IdP.

## Vérifier

 Lancez le portail invité à l'aide de l'URL de test du portail ou en suivant le flux CWA. L'utilisateur aura la possibilité d'entrer des informations d'identification d'invité, de créer son propre compte et de se connecter à l'employé.

## Sign On

Welcome to the Guest Portal. Sign on with the username and password provided to you.

| Password: |                         |  |
|-----------|-------------------------|--|
|           |                         |  |
|           |                         |  |
|           | Sign On                 |  |
|           | Don't have an account?  |  |
|           | You can also login with |  |

2. Cliquez sur **Connexion employé**. Puisqu'il n'y a pas de sessions actives, l'utilisateur sera redirigé vers le portail de connexion IdP.

| Sign On                                        |
|------------------------------------------------|
| Please sign on and we'll send you right along. |
| USERNAME                                       |
| PASSWORD                                       |
| Sign On                                        |

- 3. Entrez les informations d'identification AD et cliquez sur Sign On.
- 4. L'écran d'ouverture de session IdP redirige l'utilisateur vers la page Guest Portal Success.

Success

You now have Internet access through this network.

5. À ce stade, chaque fois que l'utilisateur revient sur le portail invité et choisit « **Employee Login** », il est autorisé à accéder au réseau tant que la session est toujours active dans le fournisseur d'identité.

## Dépannage

Tout problème d'authentification SAML sera consigné sous ise-psc.log. Il existe un composant dédié (SAML) sous **Administration > Logging > Debug log Configuration > Select the node in question >** Set SAML component to **debug** level.

Vous pouvez accéder à ISE via l'interface de ligne de commande et entrer la commande **show logging application ise-psc.log tail** et surveiller les événements SAML, ou vous pouvez télécharger ise-psc.log pour une analyse plus approfondie sous **Operations > Troubleshoot > Download Logs > Sélectionnez le noeud ISE > onglet Debug Logs > cliquez sur ise-psc.log** pour télécharger les journaux.

```
2016-06-27 16:15:39,366 DEBUG [http-bio-10.36.157.210-8443-exec-3][]
cpm.saml.framework.impl.SAMLFacadeImpl -::::- SAMLUtils::isOracle() - checking whether IDP URL
indicates that its OAM. IDP URL: https://10.36.147.1:9031/idp/sso.saml2
2016-06-27 16:15:39,366 DEBUG [http-bio-10.36.157.210-8443-exec-3][]
cpm.saml.framework.impl.SAMLFacadeImpl -::::- SPProviderId for PingFederate is: http://CiscoISE
/5b4c0780-2da2-11e6-a5e2-005056a15f11
2016-06-27 16:15:39,366 DEBUG [http-bio-10.36.157.210-8443-exec-3][]
cpm.saml.framework.impl.SAMLFacadeImpl -::::- ResponseValidationContext:
       IdP URI: PingFederate
       SP URI: http://CiscoISE/5b4c0780-2da2-11e6-a5e2-005056a15f11
       Assertion Consumer URL: https://10.36.157.210:8443/portal/SSOLoginResponse.action
       Request Id: _5b4c0780-2da2-11e6-a5e2-005056a15f11_DELIMITERportalId_EQUALS5b4c0780-2da2-
11e6-a5e2-005056a15f11_SEMIportalSessionId_EQUALS309f733a-99d0-4c83-8
b99-2ef6b76c1d4b_SEMI_DELIMITER10.36.157.210
       Client Address: 10.0.25.62
       Load Balancer: null
2016-06-27 16:15:39,366 DEBUG [http-bio-10.36.157.210-8443-exec-3][]
cpm.saml.framework.validators.BaseSignatureValidator -::::- Determine the signing certificate
2016-06-27 16:15:39,366 DEBUG [http-bio-10.36.157.210-8443-exec-3][]
cpm.saml.framework.validators.BaseSignatureValidator -::::- Validate signature to SAML standard
with cert:CN=10.36.147.1, OU=TAC, O=Cisco, L=RTP, C=US serial:1465409531352
2016-06-27 16:15:39,367 DEBUG [http-bio-10.36.157.210-8443-exec-3][]
org.opensaml.xml.signature.SignatureValidator -::::- Creating XMLSignature object
2016-06-27 16:15:39,367 DEBUG [http-bio-10.36.157.210-8443-exec-3][]
org.opensaml.xml.signature.SignatureValidator -::::- Validating signature with signature
algorithm URI: http://www.w3.org/2001/04/xmldsig-more#rsa-sha256
2016-06-27 16:15:39,368 DEBUG [http-bio-10.36.157.210-8443-exec-3][]
cpm.saml.framework.validators.SAMLSignatureValidator -::::- Assertion signature validated
succesfully
2016-06-27 16:15:39,368 DEBUG [http-bio-10.36.157.210-8443-exec-3][]
cpm.saml.framework.validators.WebSSOResponseValidator -::::- Validating response
```

```
2016-06-27 16:15:39,368 DEBUG [http-bio-10.36.157.210-8443-exec-3][]
cpm.saml.framework.validators.WebSSOResponseValidator -::::- Validating assertion
2016-06-27 16:15:39,368 DEBUG [http-bio-10.36.157.210-8443-exec-3][]
cpm.saml.framework.validators.AssertionValidator -::::- Assertion issuer succesfully validated
2016-06-27 16:15:39,368 DEBUG [http-bio-10.36.157.210-8443-exec-3][]
cpm.saml.framework.validators.AssertionValidator -::::- Subject succesfully validated
2016-06-27 16:15:39,368 DEBUG [http-bio-10.36.157.210-8443-exec-3][]
cpm.saml.framework.validators.AssertionValidator -::::- Conditions succesfully validated
2016-06-27 16:15:39,368 DEBUG [http-bio-10.36.157.210-8443-exec-3][]
cpm.saml.framework.impl.SAMLFacadeImpl -::::- SAML Response: validation succeeded for guest
IDPResponse
:
       IdP ID: PingFederate
       Subject: guest
       SAML Status Code:urn:oasis:names:tc:SAML:2.0:status:Success
       SAML Success:true
       SAML Status Message:null
       SAML email:guest@example
       SAML Exception:null
2016-06-27 16:15:39,368 DEBUG [http-bio-10.36.157.210-8443-exec-3][]
cpm.saml.framework.impl.SAMLFacadeImpl -::::- AuthenticatePortalUser - about to call
authenticateSAMLUser messageCode:null subject:guest
2016-06-27 16:15:39,375 DEBUG [http-bio-10.36.157.210-8443-exec-3][]
cpm.saml.framework.impl.SAMLFacadeImpl -::::- Authenticate SAML User - result:PASSED
```

## Informations connexes

- Exemple de configuration de l'authentification Web centralisée avec Cisco WLC et ISE.
- Exemple de configuration de l'authentification Web centrale avec un commutateur et Identity Services Engine.
- Notes de version de Cisco Identity Services Engine, version 2.1
- Guide de l'administrateur de Cisco Identity Services Engine, version 2.1

## À propos de cette traduction

Cisco a traduit ce document en traduction automatisée vérifiée par une personne dans le cadre d'un service mondial permettant à nos utilisateurs d'obtenir le contenu d'assistance dans leur propre langue.

Il convient cependant de noter que même la meilleure traduction automatisée ne sera pas aussi précise que celle fournie par un traducteur professionnel.